## 图书馆委托借书流程

#### 1、 登录山东工艺美术学院图书馆网站

(https://lib.sdada.edu.cn/),点击我的图书馆登录

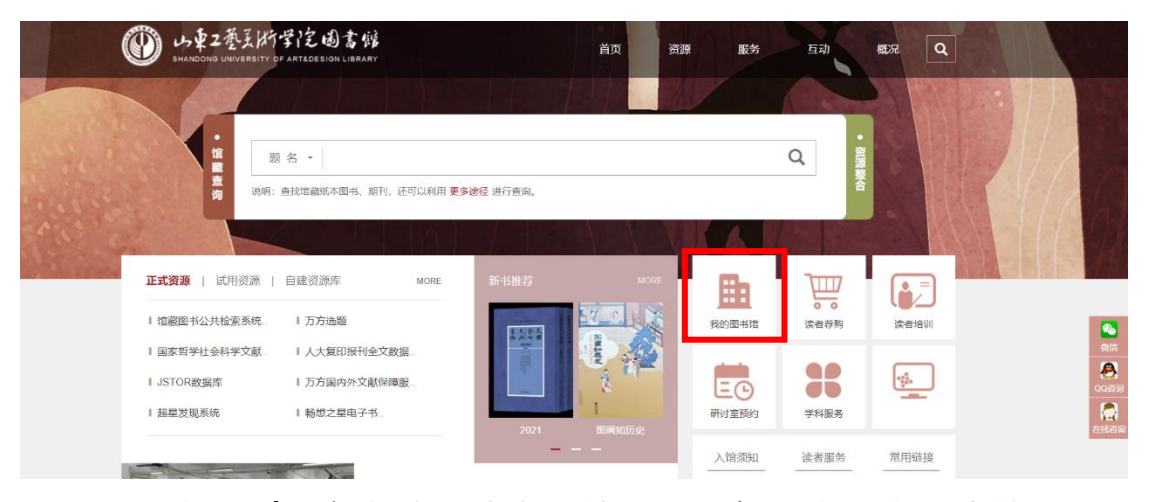

2、 登录账号密码(用户名默认读者证件号,一般为学生学号或教师工号,初始密码为身份证后六位,登录后按提示重新设置密码)

|         | 登录我的    | 图书馆                       |                                               |                   |         |        |       |       |  |
|---------|---------|---------------------------|-----------------------------------------------|-------------------|---------|--------|-------|-------|--|
|         |         | 用户名:                      |                                               |                   |         |        |       |       |  |
|         |         | 密码:                       |                                               |                   |         |        |       |       |  |
|         |         | 验证码:                      | 输入4位验证码                                       |                   | EE      | 9D-    |       |       |  |
|         |         |                           | <ul> <li>● 证件号 ○ 条</li> <li>登录 密码重</li> </ul> | ○ Email           |         |        |       |       |  |
|         |         |                           |                                               |                   |         | 23     |       |       |  |
|         |         | 东工艺美オ<br>ne Public Access | 大学院图书<br>Catalogue                            | 馆书目检              | 索系统     | 100010 |       |       |  |
| 书目检察    | 索   热门: | 推荐   分类浏览                 | ;   新书通报                                      | 期刊导航              | 读者荐购    | 学科参考   | 信息发布  | 我的图书馆 |  |
|         |         |                           |                                               |                   |         |        |       |       |  |
| ▶ 我的ī   | 首众      | 业仟信息                      |                                               |                   |         |        |       |       |  |
| ▶ 证件值   | 言息      |                           | 正代王公口:                                        | ia - C            |         |        |       |       |  |
| ▶ 当前偷   | 昔阅      |                           |                                               | sı - ∠            | 7       | 100    | 5     | 5     |  |
| ▶ 借阅历   | 5史      |                           | 证件结束日期                                        | UI:               | )       | 最多可借   | 最多可预约 | 最多可委托 |  |
| ▶ 荐购历   | 万史      |                           | Ema                                           | a. 2 <sup>-</sup> | n 🔗 🗆 🖌 |        |       |       |  |
| ▶ 予而给订值 | 言息      | 修改密码 修改                   | (信息                                           |                   |         | Σ ML   |       |       |  |

3、 点击书目检索进入图书查询界面,查找图书

|                                                                                                    | L艺美术学院图书馆书目检索<br>blic Access Catalogue | 系统           | 10001           |        |
|----------------------------------------------------------------------------------------------------|----------------------------------------|--------------|-----------------|--------|
| 书目检索 热门推荐                                                                                                    | 分类浏览   新书通报   期刊导航   读                 | 者荐购 学科参考     | 🗧 📔 信息发布 📗 我的图  | 书馆     |
| 「<br>「<br>「<br>「<br>「<br>「<br>「<br>「<br>「<br>「<br>「<br>」<br>「<br>」<br>「<br>」<br>」<br>「<br>」<br>」<br>」<br>」<br>」<br>」<br>」<br>」<br>」<br>」<br>」<br>」<br>」 | 段检索                                    |              |                 |        |
| MARC状态:已编文献类型:中                                                                                                    | 文图书 浏览次数:159                           |              |                 |        |
| 书目信息 机读格式(MAR                                                                                                    | C)                                     |              |                 |        |
| 開名4<br>出版3<br>日5BNJ<br>載体用<br>点<br>一<br>小<br>提要文引<br>並入暫存书架 重看暂<br>总体评价: (共0)                                                                           | 田                                      | 北朝美术、隋唐五代美术、 | 宋辽金美术、元代美术、明代美术 | 、清代美术。 |
| <b>_</b>                                                                                                    |                                        |              |                 |        |
| <b>馆藏信息</b> 预约申请                                                                                                    | 经托申请 参考书架 相关借阅 相关收藏                    |              |                 |        |
| 素书号    条码                                                                                                    | 号 年卷期                                  | 馆藏地          |                 | 书刊状态   |
| J120.9/2 0049                                                                                                    | 3955                                   | 🔎 老馆三楼专业书库   | 图书定位            | 可借     |
| J120.9/2 0049                                                                                                    | 3959                                   | 🚊 老馆三楼专业书库   | 图书定位            | 可借     |

### 查找到图书后,点击委托申请,勾选该记录的委托●,并点击

执行委托按钮。

| 馆藏信息     | 预约申请 委托申请 参考书架 相关 | 借阅 相关收藏   |          |                 |                       |          |      |
|----------|-------------------|-----------|----------|-----------------|-----------------------|----------|------|
| 索书号      | 馆藏地               | 可借        | 在馆       | 排队              | 可否委托                  | 取书地      | 委托   |
| J120.9/2 | 老馆三楼专业书库          | 2         | 2        | 0               | 该馆藏地不允许委托!            | ~        | 0    |
| J120.9/2 | 三楼专业书库1           | 9         | 9        | 0               | 委托最大保留天数(2)2          | 老校委托取书 🗸 | • •  |
|          | 通                 | 知将使用以下你提供 | 納信息, Ema | il: 27****531@q | q.com 手机号:152****9802 |          | 执行委托 |

委托申请成功后,会提示申请成功。

#### 委托申请成功!

您可以通过我的图书馆中查看您的委托记录

在我的图书馆里也可以看到自己委托申请图书馆的相关信息。

|              | 京工艺美<br>ine Public Access                                                                                                    | 大学院图书馆书<br>Catalogue | 目检索系统                        | 2004                |            |            |        |     | 中文   |
|--------------|----------------------------------------------------------------------------------------------------|----------------------|------------------------------|---------------------|------------|------------|--------|-----|------|
| 8目检索   熱「    | 3推荐   分类浏览                                                                                                    | 8   新书通报   期刊导       | 航   读者荐购   学科奏考   信!         | 3发布   我的图书馆         |            |            |        |     |      |
| 我的首页<br>证件信息 | 委托信息                                                                                                    | 勒久                   | 赤件会                          | 信感地                 | 委托(到书)日    | 数计日期       | 取去地    | 状态  | 取消委托 |
| 当前借阅<br>借阅历史 | J120.9/2                                                                                                    | 中国美术史                | 洪雨新编著                        | 三楼专业书库1             | 2025-03-13 | 2025-03-15 | 老校委托取书 | 申请中 | 取消   |
| <b>荐购历史</b>  | -                                                                                                    |                      | and the second second second | and a second second | -          | 1000       |        | 199 |      |
| 委托信息         | and the second second sec |                      |                              | (prime)             | -          |            |        | -   |      |

微信公众号使用方法:

1、登录山东工艺美院图书馆公众号,点击服务门户,进入图书检

索。

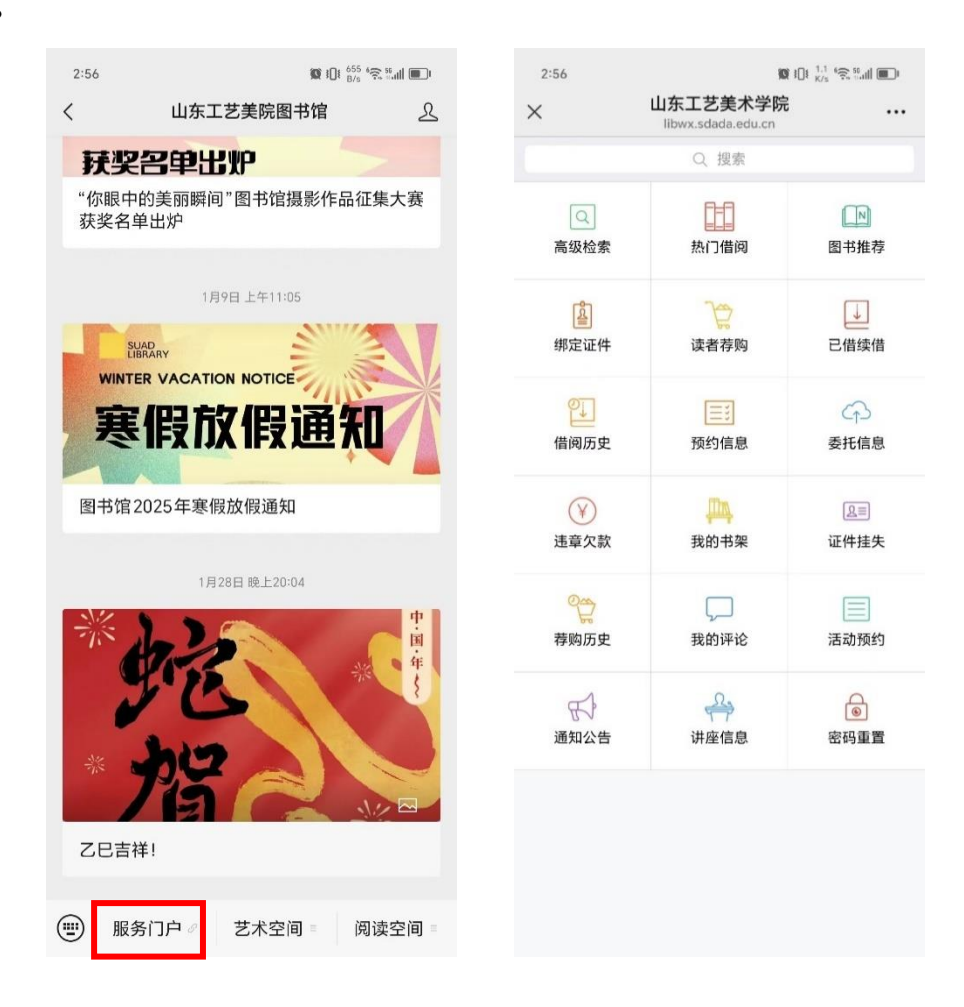

2、如检索"艺术学",点击我们所需要委托申请的图书

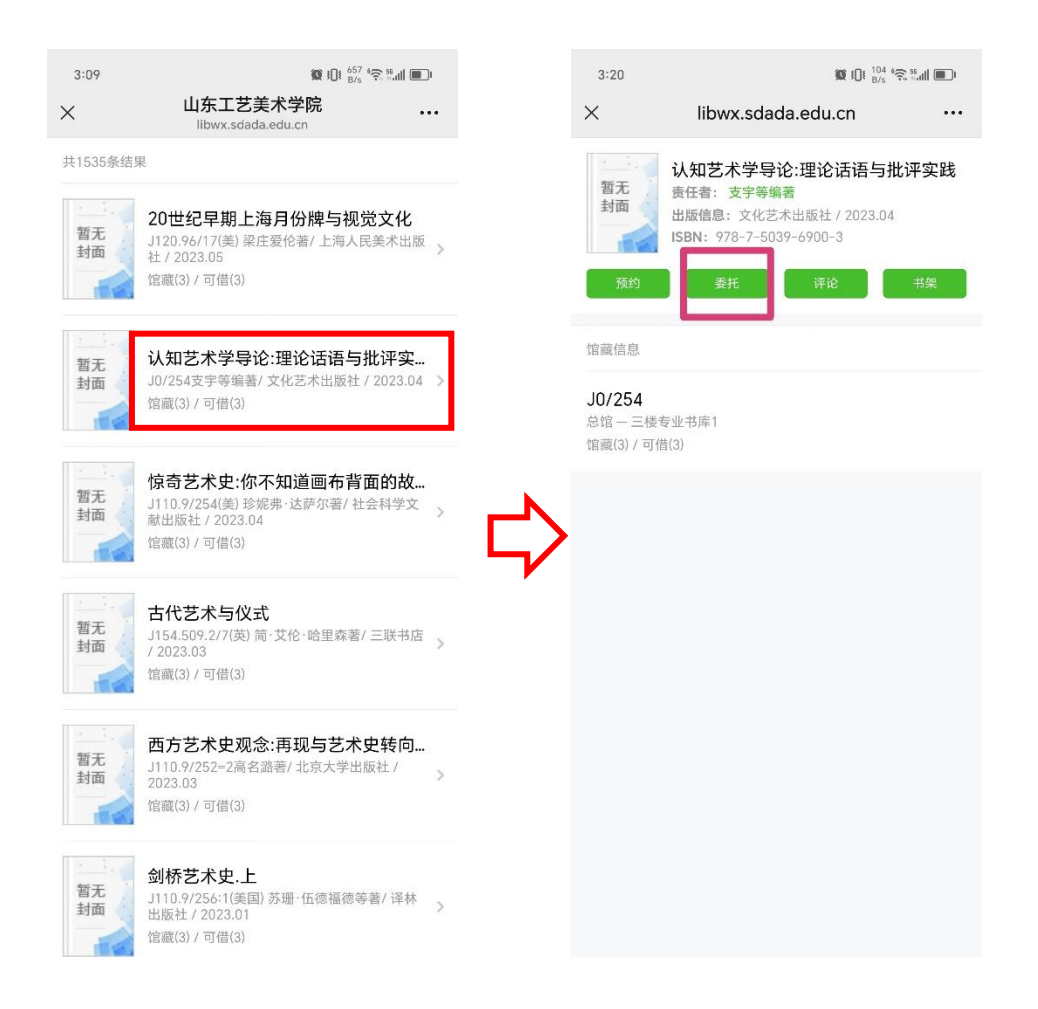

# 3、点击委托按钮后,选取书地为:老校委托取书,点击确定,完成 委托借书申请。

| ×                                                                                                    |                                                                                                    |                                                                                                    |     | 3.10                               |                             |          |      |
|----------------------------------------------------------------------------------------------------|----------------------------------------------------------------------------------------------------|----------------------------------------------------------------------------------------------------|-----|------------------------------------|-----------------------------|----------|------|
|                                                                                                    | 山东工艺美术学院<br>libwx.sdada.edu.cn                                                                                                    |                                                                                                    |     | х Щ                                | 东工艺美术学<br>ibwx.sdada.edu.cr | <b>院</b> |      |
| 认知艺术学导论                                                                                                    | ?:理论话语与批评实                                                                                                    | 民民                                                                                                    | - I | 认知艺术学导论·田                          | 11论话语与批评                    | 平实践      |      |
| 责任者:支字等编著                                                                                                    |                                                                                                    | ~ # 4                                                                                                    |     | 责任者:支宇等编著                          |                             | 1 ~ ~~   |      |
| 出版信息: 文化艺术<br>SBN: 978-7-5039                                                                                                    | :出版社 / 2023.04<br>9-6900-3                                                                                                    |                                                                                                    |     | 出版信息:文化艺术出版<br>ISBN: 978-7-5039-69 |                             |          |      |
|                                                                                                    |                                                                                                    |                                                                                                    |     |                                    |                             |          |      |
| 可委托书刊                                                                                                    |                                                                                                    |                                                                                                    |     |                                    |                             |          |      |
| 索书号:10/254                                                                                                    |                                                                                                    |                                                                                                    |     | 索书号::10/254                        |                             |          |      |
| 馆藏地:三楼专业书周                                                                                                    | 车1                                                                                                    |                                                                                                    |     | 馆藏地:三楼专业书库1                        |                             |          |      |
| 可借:3<br>取书地:                                                                                                    | ~                                                                                                    | 委托                                                                                                    |     | 取                                  | 提示                          |          | - 11 |
| L                                                                                                    |                                                                                                    | _                                                                                                    | · / | 取书                                 | 5地:老校委托国                    | 取书       | - 11 |
|                                                                                                    |                                                                                                    |                                                                                                    | _   | 田2半                                |                             | 746 亡    | - 8  |
|                                                                                                    |                                                                                                    |                                                                                                    | _   | 取消                                 |                             | 佣疋       |      |
|                                                                                                    |                                                                                                    |                                                                                                    |     |                                    |                             |          |      |
|                                                                                                    |                                                                                                    |                                                                                                    |     |                                    |                             |          |      |
|                                                                                                    |                                                                                                    |                                                                                                    |     |                                    |                             |          |      |
|                                                                                                    |                                                                                                    |                                                                                                    |     |                                    |                             |          |      |
|                                                                                                    |                                                                                                    |                                                                                                    |     |                                    |                             |          |      |
|                                                                                                    |                                                                                                    |                                                                                                    |     |                                    |                             |          |      |
|                                                                                                    |                                                                                                    |                                                                                                    |     |                                    |                             |          |      |
|                                                                                                    |                                                                                                    |                                                                                                    |     |                                    |                             |          |      |
|                                                                                                    |                                                                                                    |                                                                                                    |     |                                    |                             |          |      |
|                                                                                                    |                                                                                                    |                                                                                                    |     |                                    |                             |          |      |
|                                                                                                    |                                                                                                    |                                                                                                    |     |                                    |                             |          |      |
|                                                                                                    |                                                                                                    |                                                                                                    |     |                                    |                             |          |      |
|                                                                                                    |                                                                                                    |                                                                                                    |     |                                    |                             |          |      |
|                                                                                                    |                                                                                                    |                                                                                                    |     |                                    |                             |          |      |
| 3:10                                                                                                    | 52                                                                                                    | \$∏t 171 6⊋ 50 till ■1                                                                                                    |     |                                    |                             |          |      |
| 3:10                                                                                                    | ₹<br>山东工艺美术学院<br>libwx.sdada.edu.cn                                                                                                    | 101 171 (중 Sull )<br>101 1876 (중 Sull )                                                                                                    |     |                                    |                             |          |      |
| 3:10<br><b>く</b><br>5年16息[2]                                                                                                    | 题<br>山东工艺美术学院<br>libwx.sdəda.edu.cn                                                                                                    | t()t <sup>171</sup> ເ? ≝atl ■t                                                                                                    |     |                                    |                             |          |      |
| 3:10<br><b>×</b><br>委托信息[2]                                                                                                    | 章<br>山东工艺美术学院<br>libwx.sdada.edu.cn                                                                                                    | ال0 t <sup>171</sup> *\$ %att ₪)<br>•••                                                                                                    |     |                                    |                             |          |      |
| 3:10<br>≪<br>委托信息[2]<br>1.中国美术史/別                                                                                                    | ₹<br>山东工艺美术学院<br>libwx.sdada.edu.cn<br>共再新编著                                                                                                    | 10t <sup>171</sup> 4℃ 5atl ■0<br>8/a 4℃                                                                                                    |     |                                    |                             |          |      |
| 3:10<br><<br>委托信息[2]<br>.中国美术史/視<br>委托日期: 2025-03-<br>31上日期: 2025-03-                                                                                                    | 愛<br>山东工艺美术学院<br>libwx.sdada.edu.cn<br>共再新编著<br>-13<br>i-15                                                                                                    | iQt <sup>171</sup> ເຊີ ≌all ■)<br>D/s (ຊີ ≌all ■)<br>                                                                                                    |     |                                    |                             |          |      |
| 3:10<br><<br>委托信息(2)<br>1.中国美术史/湖<br>委托日期: 2025-03-<br>战止日期: 2025-03<br>富岡地區: 三楼支虹                                                                                                    | ፼<br>山东工艺美术学院<br>libwx.sdada.edu.cn<br>共再新编著<br>-13<br>8-15<br>-15<br>-15<br>-15                                                                                                   | t()t <sup>171</sup> \$5 ≝all ■)•<br>•••                                                                                                    |     |                                    |                             |          |      |
| 3:10<br><b>《</b><br>委托信息[2]<br><b>1.中国美术史/</b><br>复托日期: 2025-03-<br>或止日期: 2025-03-<br>當地坛: 三楼专业<br>双节地点: 老校委托<br>当前状态: 申请中                                                                                                    | 山东工艺美术学院<br>libwx.sdada.edu.cn<br>共再新编著<br>-13<br>3-15<br>(地库1<br>調书                                                                                                    | tDt <sup>171</sup> *\$ %att ■)<br>•••                                                                                                    |     |                                    |                             |          |      |
| 3:10<br>委托信息[2]<br>1.中国美术史/闭<br>委托日期: 2025-03-<br>战止日期: 2025-03<br>富蔵地点: 三楼专业<br>双书地点: 老校委托<br>当前状态: 申请中                                                                                                    | マ<br>山东工艺美术学院<br>libwx.sdada.edu.cn<br>したが、<br>はたい、<br>はたい、<br>には、<br>には、<br>には、<br>には、<br>には、<br>には、<br>には、<br>には、<br>には、<br>には                                                   | IDE <sup>171</sup> 宅 5all ■)<br>10: 1/3<br>20: 1/3<br>20: 1/3 |     |                                    |                             |          |      |
| 3:10<br>委托信息[2]<br>1.中国美术史/说<br>委托日期: 2025-03-<br>战止日期: 2025-03<br>富蔵地点: 三楼专业<br>取书地点: 老校委托<br>当前状态: 申请中                                                                                                    | 2<br>山东工艺美术学院<br>libwx.sdada.edu.cn<br>共再新编著<br>-13<br>3-15<br>(地库1<br>調本)<br>取消                                                                                                   | tQt <sup>171</sup> \$5 ≌att ■.<br>                                                                                                    |     |                                    |                             |          |      |
| 3:10<br>委托信息[2]<br>1.中国美术史/闭<br>委托日期: 2025-03-<br>截止日期: 2025-03<br>馆崗地点: 三楼专业<br>取书地点: 老校委托<br>当前状态: 申请中                                                                                                    | ፼<br>山东工艺美术学院<br>libwx.sdada.edu.cn<br>共再新编著<br>-13<br>8-15<br>:书库1<br>:取书<br><b>取消</b>                                                                                            | ₽ <sup>171</sup> 会 tal ■<br>                                                                                                    |     |                                    |                             |          |      |
| 3:10<br>委托信息[2]<br>1.中国美术史/闭<br>委托日期: 2025-03-<br>截止日期: 2025-03-<br>電磁地点: 三楼专业<br>取书地点: 老枝委批<br>当前状态: 申请中<br>2.认知艺术学导<br>委托日期: 2025-02                                                                                                    | 項东工艺美术学院         libwx.sdada.edu.cn         共再新编著         -13         3-15         :书库1         :即形         取消         10:         (1)         (1)         (1)         (2)         | ₽ <sup>22</sup> 気‱<br><br>?实践/支宇                                                                                                    |     |                                    |                             |          |      |
| 3:10<br>委托信息[2]<br>1.中国美术史/決<br>委托日期: 2025-03-<br>载止日期: 2025-03-<br>载此日期: 2025-03-<br>富憲地点: 三楼专业<br>取书地点: 老校委托<br>当前状态: 申请中<br>2.认知艺术学导<br>委托日期: 2025-03-<br>载止日期: 2025-03-                                                                                       | 山东工艺美术学院<br>libwx.sdada.edu.cn<br>共再新编著<br>-13<br>-13<br>-15<br>中で:理论话语与批评<br>-13<br>-15                                                                                           | □ 1/2 客點■■<br>                                                                                                    |     |                                    |                             |          |      |
| 3:10<br>委托信息[2]<br>1.中国美术史/決<br>委托日期: 2025-03-<br>战止日期: 2025-03-<br>战止日期: 2025-03-<br>留職地点: 三楼专业<br>取书地点: 老校委托<br>当前状态: 申请中<br>2.认知艺术学导<br>委托日期: 2025-03-<br>战止日期: 2025-03-<br>战止日期: 2025-03-<br>鼠山田期: 2025-03-<br>鼠山田期: 2025-03-<br>鼠山田期: 2025-03-<br>副職地点: 三楼专业 | 2<br>山东工艺美术学院<br>libwx.sdada.edu.cn<br>共再新编著<br>-13<br>1-15<br>(市庫1)<br>取书<br><b>取消</b><br>*论:理论话语与批评<br>-13<br>2-15<br>(市庫1)<br>-13<br>-15<br>(市庫1)<br>-13<br>-15<br>(市庫1)<br>-13 | <ul> <li>□</li></ul>                                                                                                    |     |                                    |                             |          |      |
| 3:10<br>委托信息[2]<br>1.中国美术史/湖<br>委托日期: 2025-03-<br>就止日期: 2025-03<br>當職地点: 三楼专业<br>双书地点: 老校委托<br>当前状态: 申请中<br>2.认知艺术学导<br>委托日期: 2025-03<br>富職地点: 三楼专业<br>双书地点: 老校委托<br>当前状态: 申请中                                                                                    | 山东工艺美术学院<br>libwx.sdada.edu.cn<br>共再新编著 -13 -15 -15 -13 -15 -15 -15 -15 -15 -15 -15 -15 -15 -15                                                                                    | ₽ <sup>171</sup> 陰號網 ■<br>•••<br>·<br>·<br>·<br>·<br>·<br>·<br>·<br>·<br>·<br>·<br>·<br>·<br>·<br>·<br>·<br>·<br>·                                                                                                    |     |                                    |                             |          |      |
| 3:10<br>委托信息(2)<br>1.中国美术史/闭<br>委托日期: 2025-03-<br>就止日期: 2025-03-<br>就止日期: 2025-03-<br>當職地点: 三楼专业<br>取书地点: 老校委托<br>2.认知艺术学导<br>委托日期: 2025-03-<br>就止日期: 2025-03-<br>就止日期: 2025-03-<br>就止日期: 2025-03-<br>就止日期: 2025-03-<br>就止日期: 2025-03-<br>前状态: 申请中                | 山东工艺美术学院<br>libwx.sdada.edu.cn<br>共再新编著 -13 -15 -15 -15 -15 -15 -15 -15 -15 -15 -15                                                                                                | IDE I22                                                                                                    |     |                                    |                             |          |      |